หน้าหลัก

## ผู้ดูแลเว็บไซต์ต้องเพิ่มรูปภาพของคลิปวิดีโอด้วย

ระบบเว็บไซต์จะไม่มีการนับจำนวนผู้เข้าชมรายการข้อมูล

ผู้ดูแลเว็บไซต์ไม่ต้องเพิ่มรายละเอียดของคลิปวิดีโอ

<u>หมายเหตุ</u> จากวิธีการด้านบน ผู้ดูแลเว็บไซต์จะต้องเลือกรูปแบบในการทำงานอย่างใดอย่างหนึ่งเท่านั้น

แล้วจะเปิดหน้าเว็บไซต์ YouTube หรือ Facebook เพื่อแสดงคลิปวิดีโอ)

2) แบบที่มีการเชื่อมโยงไปยังหน้าเว็บไซต์ YouTube หรือ Facebook (เมื่อคลิกที่รายการข้อมูล

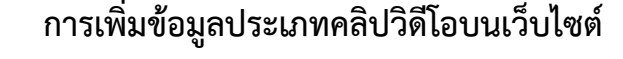

การเพิ่มข้อมูลประเภทคลิปวิดีโอ ในระบบเว็บไซต์สำนักงานปลัดกระทรวงเกษตรและสหกรณ์ ผู้ดูแลเว็บไซต์จะต้องนำคลิปวิดีโอดังกล่าว อัพโหลดไฟล์วิดีโอลง YouTube ก่อนทุกครั้ง แล้วจึงจะนำข้อมูล คลิปดังกล่าวมาเพิ่มลงในเว็บไซต์ โดยสามารถทำได้ 2 รูปแบบ คือ

ชิงิตกัศน์พระราชประวัติและพระราชกรณียกิจในพระมาทสมเด็จพระวชิรเกล่าเจ้าอย่หัว

- 1) แบบที่แสดงผลคลิปวิดีโอให้ในหน้าเว็บไซต์ของหน่วยงาน
  - ผู้ดูแลเว็บไซต์สามารถใส่รายละเอียดของข้อมูลคลิปวิดีโอหรือไฟล์เอกสารประกอบเพิ่มเติมได้
  - ระบบเว็บไซต์มีการดึงข้อมูลภาพ Thumbnail จาก YouTube มาแสดงอัตโนมัติ (ไม่ต้อง เพิ่มรูปภาพในระบบ
  - ระบบเว็บไซต์มีการนับจำนวนผู้เข้าชมรายการข้อมูล

สำนักงานเกษตรและสหกรณ์ จังหวัดเลย

เกี่ยวกับ กษ.จว. ยุทธศาสตร์/แผนงาน ข่าวสาร

 30 ค.ศ. 2563 (# 13 4)

 (# Like 0) (\* Share 0)

 7ที่ทัศน์พระราชประวัติและพระราชกรณียกิจในพระบาทสมเด็จพระวชิรเกล้าเจ้าอยู่หัว

การบริการประชาชน องค์ความรู้ด้านการเกษตร เอกสารดาวน์โหลด ติดต่อเรา

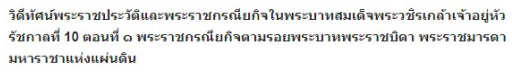

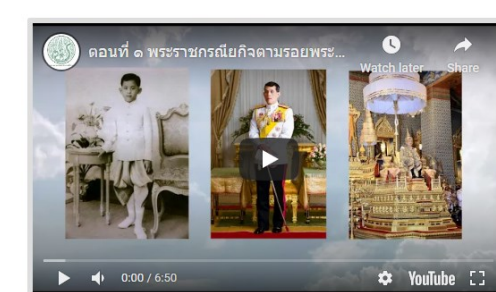

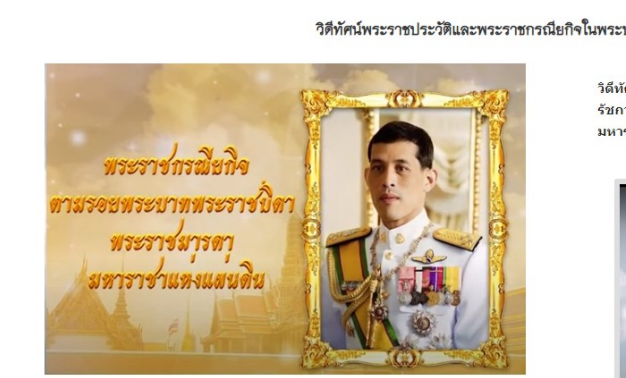

วิดีทัศน์พระราชประวัติและพระราชกรณียกิจในพระบาทสมเด็จพระวชิรเกล้าเจ้าอยู่หัว

## <u>ขั้นตอนการเพิ่มข้อมูลแบบที่แสดงผลคลิปวิดีโอให้ในหน้าเว็บไซต์ของหน่วยงาน</u>

- 1. เข้าสู่ระบบบริหารจัดการเนื้อหาข้อมูลเว็บไซต์
- 1.1 พิมพ์ URL: <u>https://www.moac.go.th/member/</u>

ป้อนข้อมูลผู้ใช้งานและรหัสผ่าน

 1.2 คลิกที่ไอคอน ในหน้าเว็บไซต์ ป้อนข้อมูล ผู้ใช้งานและรหัสผ่าน

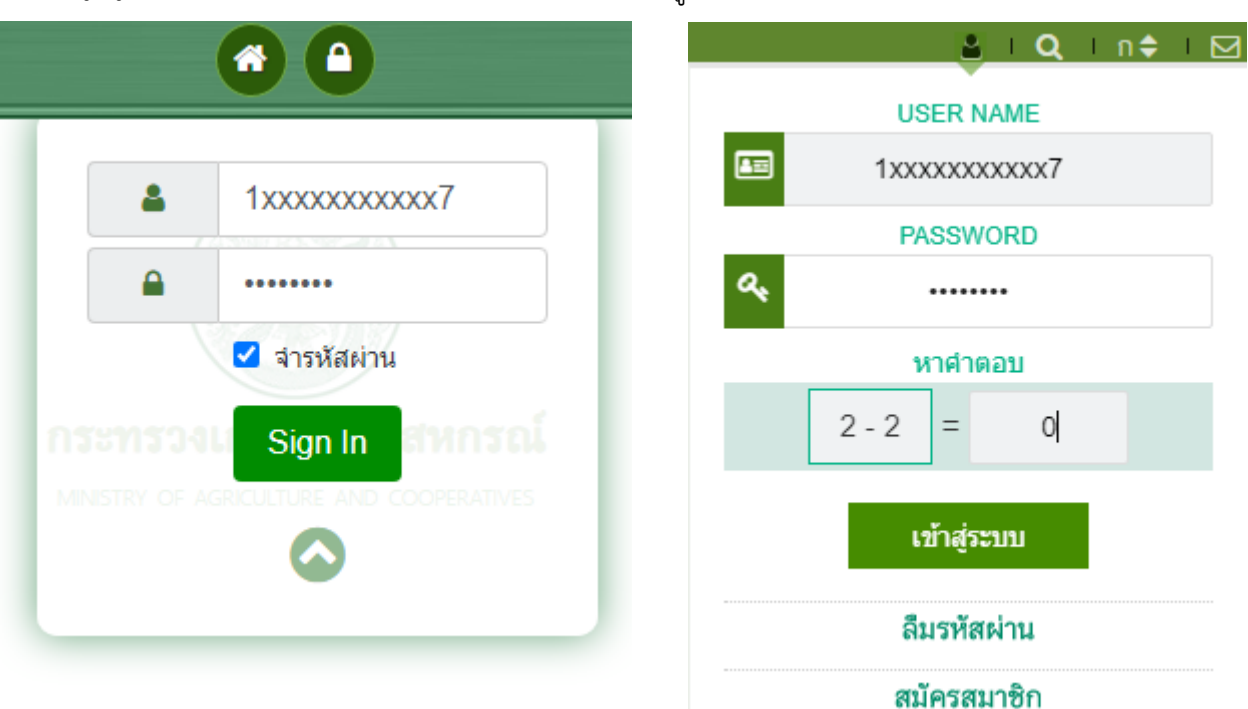

2. เลือกประเภทรายการข้อมูลที่ต้องการเพิ่ม

| 1                                                   | จัดการ                         | เนื้อหา                              |                                        |                    |
|-----------------------------------------------------|--------------------------------|--------------------------------------|----------------------------------------|--------------------|
| Webpage Intro                                       | רא ביות Banner Link            | มาพกิจกรรม ประวัติค                  | วามเป็นมา                              | ň                  |
| โครงสร้างองศ์กร และ โครงสร้างคณะกรรมการ แผนยุทธศาสต | •<br>คร์ ประเด็นยุทธศาตร์ แผนก | ารดำเนินงาน แผนปฏิบัติการ            | ปฏิทินกิจกรรม                          | ]<br>เขีญญาชาวบ้าน |
| บทความด้านการเกษตร                                  | <br>ข้อมูลเดือนภัยและสถานการถ  | ส์<br>เอกสารดาวน์โหลด                | ✔ ศารับรองปฏิบัติราชการ ผลการตำเนินงาน | กฎหมาย             |
|                                                     | ระเบียบ ศาสั่ง ข้อขังคับ       | <b>ั</b><br>ข้อมูลสำหรับติดต่อสอบถาม |                                        |                    |
| 1117<br>1117                                        | ราย<br>[                       | งาน<br>🜮<br>งานจำนวนการอัพโหลดข้อมูล | เว็บไซด์                               |                    |

2

- 3. เลือกเพิ่มข้อมูล และกรอกข้อมูลรายละเอียดในช่อง ดังรูป
  - 3.1. ระบุประเภทคลิป
  - 3.2. ระบุชื่อรายการข้อมูล
  - 3.3. ระบุรายละเอียดในกรณีที่ต้องการมีคำบรรยายคลิปวิดีโอเพิ่มเติม (ถ้ามี)

| หัวข้อ คลิปเกษตร กระทรวงเกษต                           | รและสหกรณ์ » Home » Admin » หัวข้อ คลิปเกษตร » <mark>เพิ่มข้อมูล</mark>                          |
|--------------------------------------------------------|--------------------------------------------------------------------------------------------------|
| ประเภท คลิปเกษตร                                       | หัวข้อ                                                                                           |
| สื่อมัลติมีเดีย 👤 🚽                                    | ว็ดีทัศน์พระราชประวัติและพระราชกรณียกิจในพระบาทสมเด็จพระวชิรเกล้าเจ้าอยู่หัว รัชกาลที่ ๑๐ ตอนเ 2 |
| ลิงค์เนื้อหาจากแหล่งข้อมูลอื่น ** https://www.moac.go. | th/news                                                                                          |
| Tal                                                    |                                                                                                  |
| Tide                                                   |                                                                                                  |
|                                                        |                                                                                                  |
| รายละเอียด ภาพ วันที่ข้อมูล : คลิป                     | เอกสาร                                                                                           |
| Formats - B I A - A - E =                              | 목 물 문 문 환 물 🖉 田 🖉 🖽 🖾 🔯 🐼 💠 (0) 🦘 🤌                                                              |
|                                                        | ตอบที่ on พระบาทสบเด็จพระวชิรเออ้าเจ้าอย่นัว ขวัดข้าวแห่งแผ่นดิบ                                 |
|                                                        | มารถ 201 และรายแหล่งสาย 201 เมือง เมือง เป็น 1 100 มี 1900 มีเห็น เห็น                           |
|                                                        |                                                                                                  |
|                                                        |                                                                                                  |

3.4. ใส่ URL ของคลิปวิดีโอที่ได้มีการอัพโหลดไว้บน YouTube

| 🖉 หัวข้อ คลิปเกษต                   | IS กระทรวงเกษตรและสหกรณ์ » Home » Admin » หัวข้อ คลิปเกษตร » เพิ่มข้อมูล                          |
|-------------------------------------|---------------------------------------------------------------------------------------------------|
| ประเภท คลิปเกษตร                    | หัวข้อ                                                                                            |
| สื่อมัลติมีเดีย                     | ⊽ วีดิทัศน์พระราชประวัติและพระราชกรณียกิจในพระบาทสมเด็จพระวชิรเกล้าเจ้าอยู่หัว รัชกาลที่ ๑๐ ตอนเ่ |
| ังค์เนื้อหาจากแหล่งข้อมูลอื่น ** ht | tps://www.moac.go.th/news                                                                         |
| Title                               |                                                                                                   |
| ille                                |                                                                                                   |
|                                     |                                                                                                   |
| รายละเอียด ภาพ                      | วันที่ช้อมูล : คลิป เอกสาร                                                                        |
| วันที่ข้อมูล Clip                   | Url : https://www.youtube.com/watch?v=nILPTOg3MN8                                                 |
| htt                                 | ps://www.youtube.com/watch?v=HMPZRwg_jKs 4                                                        |
|                                     |                                                                                                   |
|                                     |                                                                                                   |
|                                     | 🍝 ย้อนกลับ 🕒 บันทึก                                                                               |

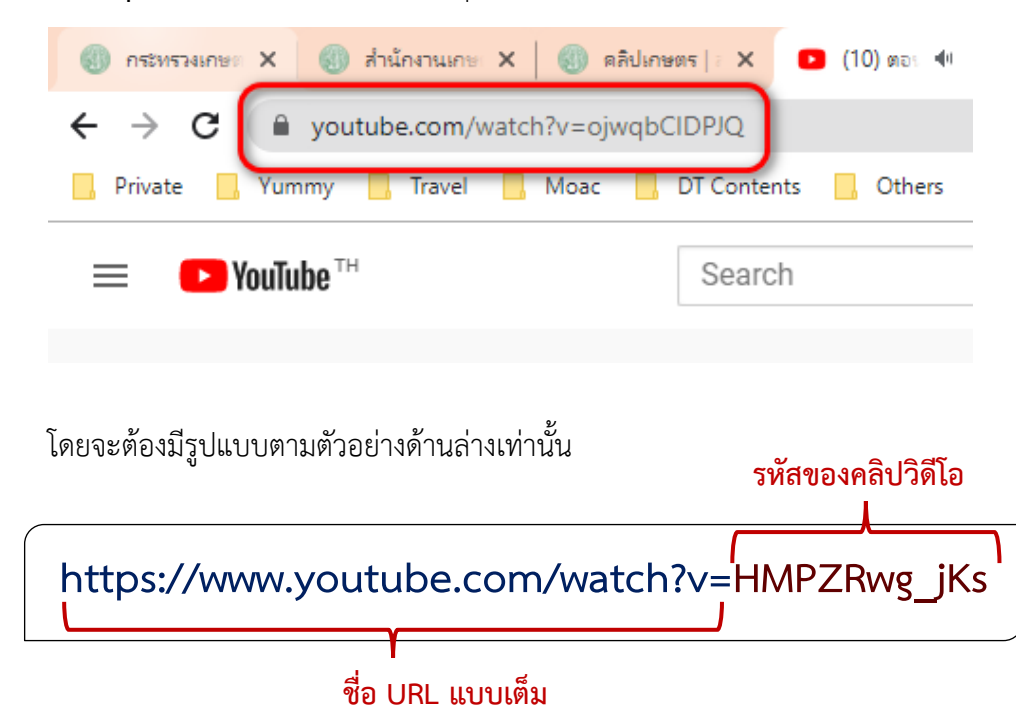

**รูปแบบการระบุ URL จาก YouTube** ให้ระบุ URL โดยการคัดลอกจาก URL บนเว็บเบราว์เซอร์

\*\* หากระบุ URL เป็นรูปแบบอื่น ๆ จะทำให้ระบบแสดงผลไม่ถูกต้อง ซึ่งผู้ดูแลเว็บไซต์สามารถปรับ รูปแบบของ URL ให้ถูกต้องได้ ยกตัวอย่างเช่น

| <u>ตัวอย่างที่ 1</u> | https://www.youtube.com/watch?v=m7MEhXTEXLs&t=32s                                                                                         |
|----------------------|----------------------------------------------------------------------------------------------------|
|                      | https://www.youtube.com/watch?v=m7MEhXTEXLs                                                                                               |
| <u>ตัวอย่างที่ 2</u> | <ul> <li>https://youtu.be/tA4f0z8FM20</li> <li>https://www.voutube.com/watch?v=tA4f0z8FM20</li> </ul>                                     |
| <u>ตัวอย่างที่ 3</u> | <ul> <li>https://www.youtube.com/watch?v=ojwqbCIDPJQ&amp;feature=youtu.be</li> <li>https://www.youtube.com/watch?v=ojwqbCIDPJQ</li> </ul> |
| <u>ตัวอย่างที่ 4</u> | <ul> <li>https://www.youtube.com/embed/ExNRBrZDwuo</li> <li>https://www.youtube.com/watch?v=ExNRBrZDwuo</li> </ul>                        |

3.5. เพิ่มเอกสารประกอบเพิ่มเติม (ถ้ามี)

| ระเภท คลิปเกษตร                                                                                                    | หัวข้อ                                                                                         |
|----------------------------------------------------------------------------------------------------|------------------------------------------------------------------------------------------------|
| สื่อมัลดิมีเดีย                                                                                                    | รีดิทัศน์พระราชประวัติและพระราชกรณียกิจในพระบาทสมเด็จพระวชิรเกล้าเจ้าอยู่หัว รัชกาลที่ ๑๐ ตอนเ |
| งค์เนื้อหาจากแหล่งข้อมูลอื่น ** https://www                                                                                            | .moac.go.th/news                                                                               |
| 1-                                                                                                    |                                                                                                |
| 10                                                                                                    |                                                                                                |
| 16                                                                                                    |                                                                                                |
| le                                                                                                    |                                                                                                |
| <sup>เอ</sup><br>รายละเอียด ภาพ วันที่ข้อมู                                                                                            | ล : คติป เอกสาร                                                                                |
| <sup>se</sup><br>รายละเอียด ภาพ วันที่ข้อมู                                                                                            | ล : คติป เอกสาร                                                                                |
| ee<br>รายละเอียด ภาพ วันที่ข้อมู                                                                                                    | ถ : คติป เอกสาร                                                                                |
| re<br>รายละเอียด ภาพ วันที่ข้อมู                                                                                                    | ล : คติป<br>เอกสาร                                                                             |
| <sup>196</sup><br>รายถะเอียด ภาพ วันที่ข้อมู<br>PDF                                                                                    | ล : คติป<br>เอกสาร                                                                             |
| re<br>รายละเอียด ภาพ วันที่ข้อมู<br>PDF                                                                                                | ถ : คติป เอกสาร                                                                                |
| re<br>รายละเอียด ภาพ วันที่ข้อมู<br>PDF                                                                                                | ถ : คลิป<br>เอกสาว                                                                             |
| รายละเอียด ภาพ วันหีข้อมู<br><b>International Content</b>                                                                              | ล : คลิป<br>เอกสาว                                                                             |
| รายละเอียด ภาพ วันเที่ข้อมู<br><b>Image PDF</b><br>9<br>9<br>9<br>9<br>9<br>9<br>9<br>9<br>9<br>9<br>9<br>9<br>9                       | ล : คลิป<br>เอกสาร                                                                             |
| รายละเอียด ภาพ วันที่ข้อมู<br><b>5</b><br><b>1</b><br><b>1</b><br><b>1</b><br><b>1</b><br><b>1</b><br><b>1</b><br><b>1</b><br><b>1</b> | ล : คลิป<br>เอกสาร                                                                             |

3.6. กดปุ่มบันทึกข้อมูล รายการข้อมูลดังกล่าวจะแสดงบนหน้าเว็บไซต์

วีดิทัศน์พระราชประวัติและพระราชกรณียกิจ ในพระบาทสมเด็จพระวชิรเกล้าเจ้าอยู่หัว

รัชกาลที่ ๑๐ ตอนที่ ฅ

🏥 4 พ.ย. 2563 🍥 0

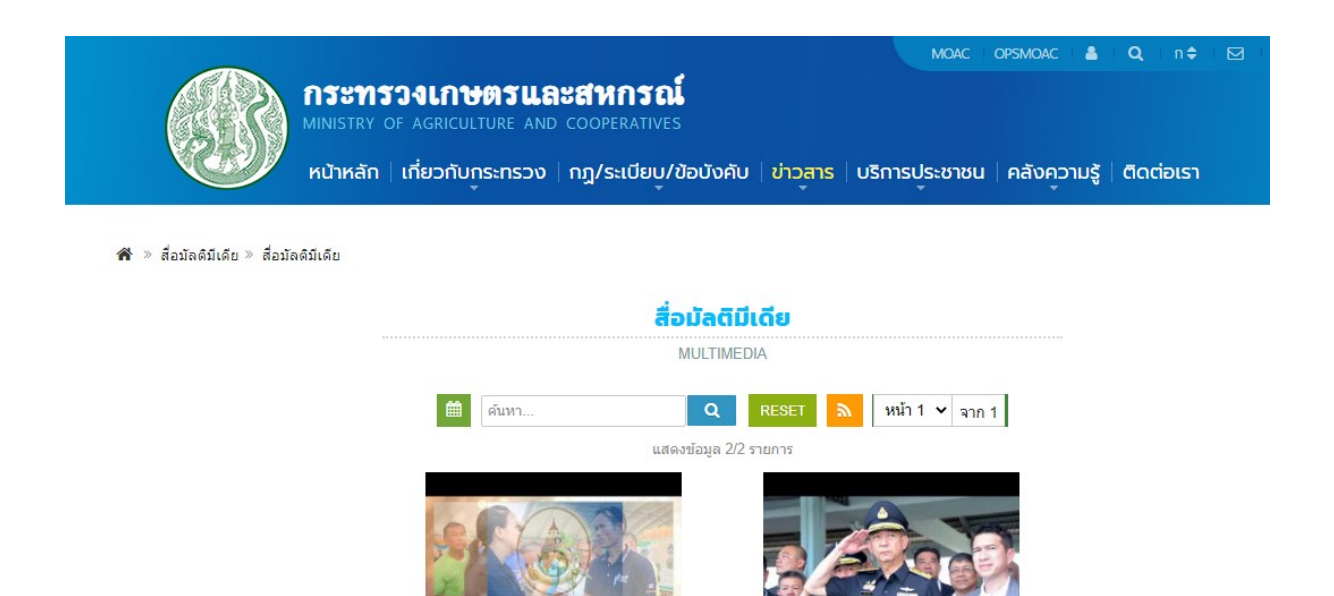

ผลการดำเนินงานการขับเคลื่อนงานตาม นโยบายเร่งด่วนของกระทรวงเกษตรและ

สหกรณ์ ในรอบ 6 เดือนแรก ปีงบประมาณ พ.ศ.2563

🏥 13 พ.ศ. 2563 🍥 122

## <u>ขั้นตอนการเพิ่มข้อมูลแบบที่มีการเชื่อมโยงไปยังหน้าเว็บไซต์ YouTube หรือ Facebook</u>

- 1. เข้าสู่ระบบบริหารจัดการเนื้อหาข้อมูลเว็บไซต์
- 1.1 พิมพ์ URL: <u>https://www.moac.go.th/member/</u>

ป้อนข้อมูลผู้ใช้งานและรหัสผ่าน

 1.2 คลิกที่ไอคอน ในหน้าเว็บไซต์ ป้อนข้อมูล ผู้ใช้งานและรหัสผ่าน

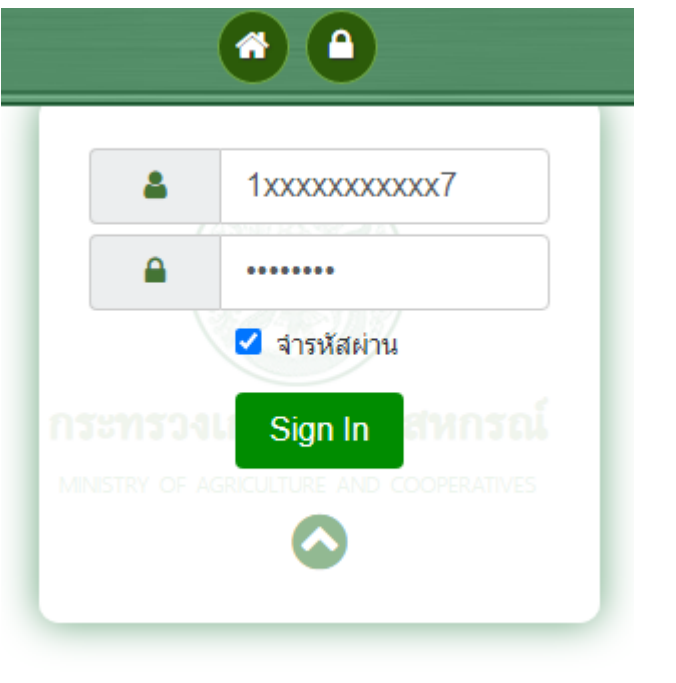

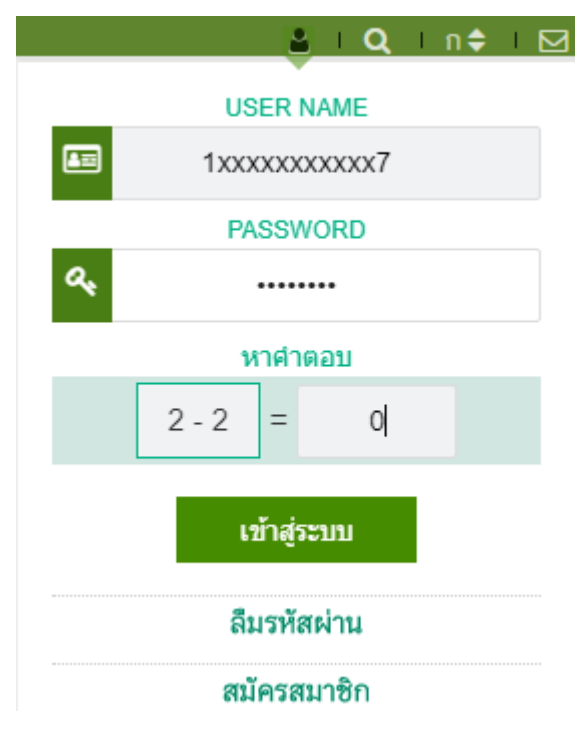

2. เลือกประเภทรายการข้อมูลที่ต้องการเพิ่ม

|                                |                             |                                                   | •••                                      |                                     |                                                        |
|--------------------------------|-----------------------------|---------------------------------------------------|------------------------------------------|-------------------------------------|--------------------------------------------------------|
| 1                              |                             | จัดกา                                             | เรเนื้อหา                                |                                     |                                                        |
| Webpage Intro                  | ภาพประชาสัมพันธ์หน้าหลัก    | C<br>Banner Link นำว                              | มาพกิจกรรม ประวัติค                      | วามเป็นมา วิสัยพัศน์ พันธกิจ การกิร | จ อำนาจหน้าที                                          |
| โครงสร้างองค์กร และ โครงสร้างค | ณะกรรมการ แผนยุทธศาสต       | -<br>ร์ ประเด็นยุทธศาตร์ แผน                      | การดำเนินงาน แผนปฏิบัติการ               | ปฏิทินกิจกรรม                       | โนโลยีและภูมิบีญญาชาวบ้าน<br>โนโลยีและภูมิบีญญาชาวบ้าน |
| บทความด้านการเกษตร             | คລິปເกษตรและสื่อมัลติมีเดีย | ()<br>ข้อมูลเดือนภัยและสถานการ                    | ณี เอกสารดาวน์โหลด                       | ศารับรองปฏิบัติราชการ<br>ผลการส     | ไป<br>าเนินงาน<br>กฎหมาย                               |
|                                |                             | ระเบียบ คำสั่ง ข้อบังคับ                          | ข้อมูลสำหรับติดต่อสอบถาม                 | ]                                   |                                                        |
|                                | สานอง                       | รา<br>[ <u>.11]</u><br>ผู้เข้าเยี่ยมชมเว็บไซต์ รา | ยงาน<br>ชัย<br>ยงานจำนวนการอัพโหลดข้อมูล | ลเว็บไซต์                           |                                                        |

- 3. เลือกเพิ่มข้อมูล และกรอกข้อมูลรายละเอียดในช่อง ดังรูป
  - 3.1 ระบุประเภทคลิป
  - 3.2 ระบุชื่อรายการข้อมูล
  - 3.3 ใส่ URL ของคลิปวิดีโอที่ได้มีการอัพโหลดไว้บน YouTube หรือ Facebook
    - 3.3.1 <u>รูปแบบการระบุ URL จาก Facebook</u> ให้ระบุ URL โดยการคัดลอกลิงค์จากคลิปวิดีโอ

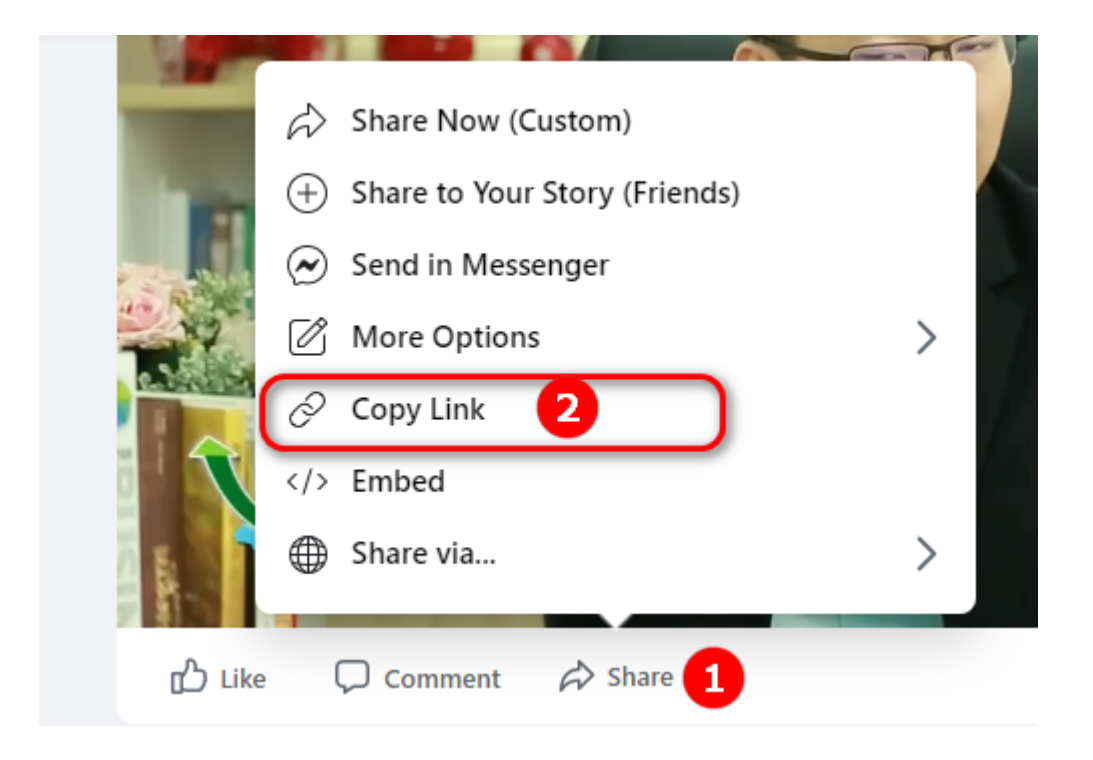

3.3.2 <u>รูปแบบการระบุ URL จาก YouTube</u>ให้ระบุ URL โดยการคัดลอกจาก URL บนเว็บ เบราว์เซอร์

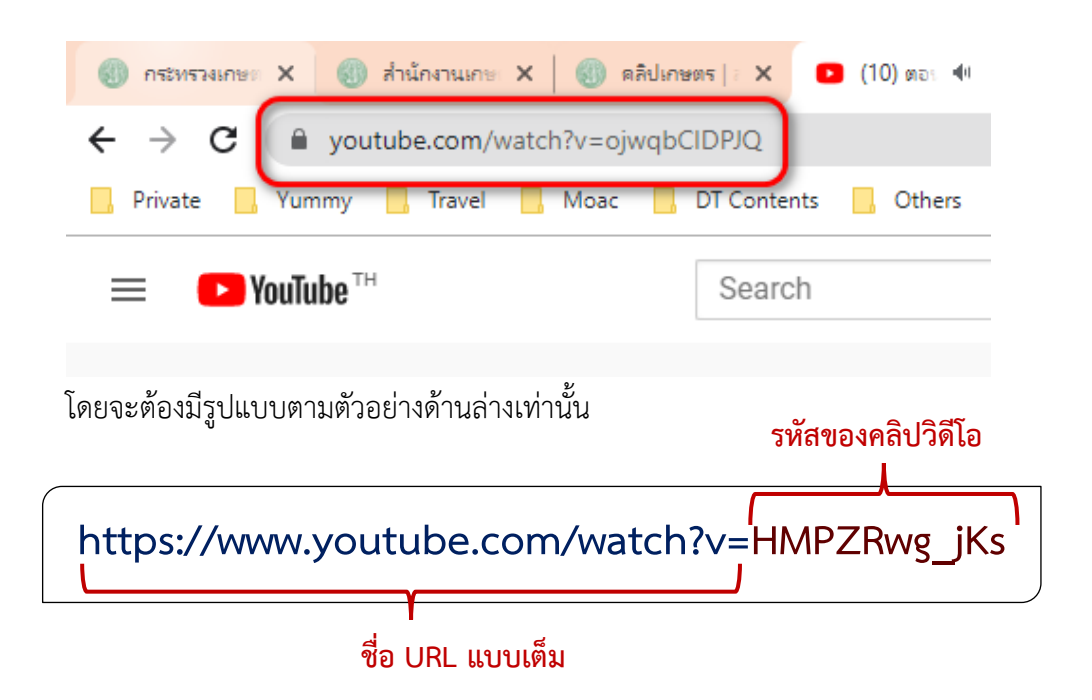

\*\* หากระบุ URL เป็นรูปแบบอื่น ๆ จะทำให้ระบบแสดงผลไม่ถูกต้อง ซึ่งผู้ดูแลเว็บไซต์สามารถปรับ รูปแบบของ URL ให้ถูกต้องได้ ยกตัวอย่างเช่น

| <u>ตัวอย่างที่ 1</u> | https://www.youtube.com/watch?v=m7MEhXTEXLs&t=32s              |
|----------------------|----------------------------------------------------------------|
|                      | ✓ https://www.youtube.com/watch?v=m7MEhXTEXLs                  |
| <u>ตัวอย่างที่ 2</u> | × https://youtu.be/tA4f0z8FM20                                 |
|                      | ✓ https://www.youtube.com/watch?v=tA4f0z8FM20                  |
| <u>ตัวอย่างที่ 3</u> | × https://www.youtube.com/watch?v=ojwqbCIDPJQ&feature=youtu.be |
|                      | ✓ https://www.youtube.com/watch?v=ojwqbCIDPJQ                  |
| <u>ตัวอย่างที่ 4</u> | × https://www.youtube.com/embed/ExNRBrZDwuo                    |
|                      | ✓ https://www.youtube.com/watch?v=ExNRBrZDwuo                  |

## 3.4 เพิ่มรูปภาพของคลิป

| ประเภท คลิปเกษตร                       | หัวข้อ                                                              |  |
|----------------------------------------|---------------------------------------------------------------------|--|
| คลิปเกษตร 🚺                            | 2 ดอนที่ on พระบาทสมเด็จพระวชิรเกล้าเจ้าอยู่หัว ขวัญข้าวแห่งแผ่นดิน |  |
| ลิงค์เนื้อหาจากแหล่งข้อมูลอื่น ** http | s://www.moac.go.th/news                                             |  |
| https://www.youtube.com/watc           | 1?v=HMPZRwg_Ks 3                                                    |  |
| Title                                  |                                                                     |  |
|                                        |                                                                     |  |
| รายละเอียด ภาพ วั                      | เที่ข้อมูล : คลิป เอกสาร                                            |  |
| ขนาดภาพ : กว้าง 600 Pixel สูง 40       | Pixel.                                                              |  |
|                                        |                                                                     |  |
|                                        |                                                                     |  |
|                                        | 0                                                                   |  |
|                                        |                                                                     |  |
| 2020-11-04_093112.png : 489.50 K       |                                                                     |  |
| รายละเอียด                             |                                                                     |  |
| 0                                      |                                                                     |  |
| ลาดบ                                   |                                                                     |  |

3.5 กดปุ่มบันทึกข้อมูล รายการข้อมูลดังกล่าวจะแสดงบนหน้าเว็บไซต์

กลุ่มระบบงานสารสนเทศและภูมิสารสนเทศ ขอความร่วมมือให้หลีกเลี่ยงการเพิ่มรายการข้อมูลต่าง ๆ อาทิ ไฟล์รูปภาพ ไฟล์เอกสาร ไฟล์คลิปวิดีโอ เป็นต้น โดยผ่านการ insert เพิ่มเติมในแทปรายละเอียดในหน้า ระบบบริหารจัดการข้อมูล เนื่องจากพื้นที่ที่ใช้ในการจัดเก็บข้อมูลมีไม่เพียงพอ อาจทำให้ไฟล์สูญหายได้ ซึ่งทาง กลุ่มระบบงานสารสนเทศและภูมิสารสนเทศไม่สามารถดำเนินการกู้คืนได้ไม่ว่ากรณีใด ๆ หากตรวจพบว่ามี การอัพโหลดไฟล์เข้ามาในช่องทางที่แจ้งตามรูปด้านล่าง กลุ่มระบบงานสารสนเทศและภูมิสารสนเทศ ขอสงวนสิทธิ์ในการลบรายการข้อมูลดังกล่าวโดยไม่แจ้งล่วงหน้า

| 🕨 หัวข้อ คลิปเกษตร             | รักระทรวงเกษตรและสหกรณ์ » Home » Admin » หัวข้อ คลิปเกษตร » เพิ่มข้อมูล |
|--------------------------------|-------------------------------------------------------------------------|
| ประเภท คลิปเกษตร               | หัวข้อ                                                                  |
| สือมัลดิมีเดีย                 |                                                                         |
| ลงคเนอหาจากแหลงขอมูลอน ^^ http | s://www.moac.go.th/news                                                 |
| Title                          |                                                                         |
|                                |                                                                         |
|                                |                                                                         |
| รายละเอียด ภาพ วัา             | เพิ่ฆ่อมูล : คลิป เอกสาร                                                |
| Formats - B I A -              | ▋▼ ⋿ ∓ ∓ ≡ ≔ ≓ ⋿ ≖ ∅ ≡▼ ■ ■ ■ ■ ₩ ◇ ∅ ┑ ┍                               |
|                                |                                                                         |
|                                |                                                                         |
|                                |                                                                         |
|                                |                                                                         |

\*\*\*\*\*\*\* หากมีข้อสงสัยหรือปัญหาการใช้งานสามารถติดต่อได้ที่ \*\*\*\*\*\*\*\* ศูนย์เทคโนโลยีสารสนเทศและการสื่อสาร กลุ่มระบบงานสารสนเทศและภูมิสารสนเทศ สำนักงานปลัดกระทรวงเกษตรและสหกรณ์ โทร. 02-281-5955 ต่อ 230 และ 362